## **Adobe Photoshop - Printing using Color Calibrations**

Follow these steps in order to fully utilize the color calibration settings set up for the PhotoJournalism Lab.

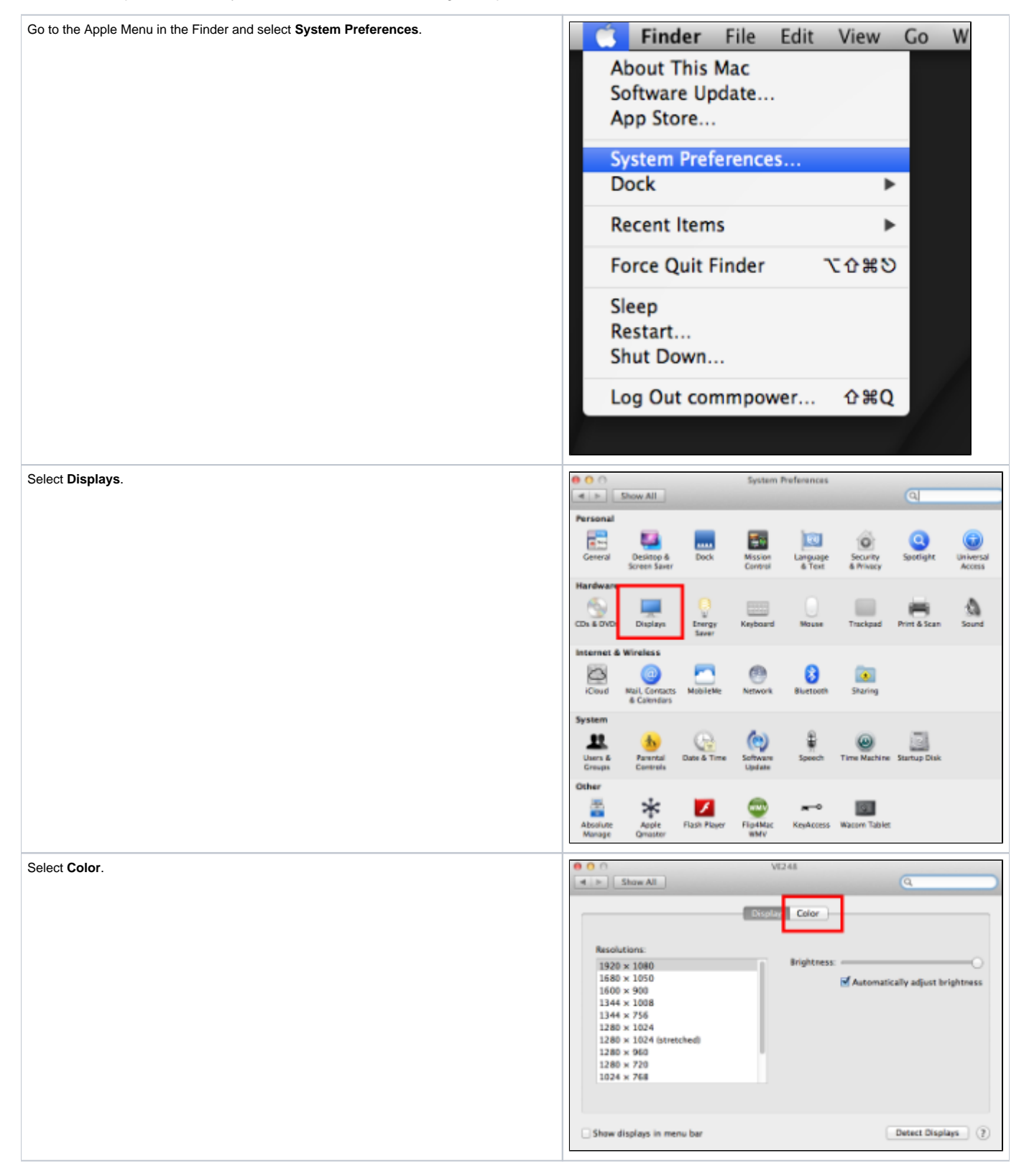

| Select PJDisplay.                                                                                      | 0 0 Vi248                                                                                                    |                                                                                                    |
|----------------------------------------------------------------------------------------------------|----------------------------------------------------------------------------------------------------|----------------------------------------------------------------------------------------------------|
|                                                                                                    | A P Shaw All                                                                                                    | Q.                                                                                                    |
|                                                                                                    | Display Color                                                                                                    |                                                                                                    |
|                                                                                                    | Display profile                                                                                                    | Ones Profile                                                                                                    |
|                                                                                                    | PDisplay                                                                                                    | Delete Profile                                                                                                    |
|                                                                                                    | Adobe RCB (1995)                                                                                                    | Calibrate                                                                                                    |
|                                                                                                    | Addite KCB (1998)<br>Apple RCB                                                                                                    |                                                                                                    |
|                                                                                                    | ColorMatch RCB                                                                                                    |                                                                                                    |
|                                                                                                    | Ceneric RCR Profile                                                                                                    |                                                                                                    |
|                                                                                                    | Show profiles for this display only                                                                                                    |                                                                                                    |
|                                                                                                    | Cither distance in even has                                                                                                    | Datast Direlana (3)                                                                                                    |
|                                                                                                    | Show displays in menu bar                                                                                                    | Detect Displays (2)                                                                                                    |
| Open Photoshop in Macintosh HD>Applications>Adobe Photoshop CS5. Open your                             | A A A STREAM AND A STREAM AND AND AND AND AND AND AND AND AND AND                                                                                                    |                                                                                                    |
| Photo and make whatever edits need to be done before printing.                                         | An unit of the second of the second of the s | De                                                                                                    |
|                                                                                                    | Constant and the second second s      | PS                                                                                                    |
|                                                                                                    | Contraction Contraction Contraction                                                                                                    |                                                                                                    |
| Go to File> <b>Print</b> To the upper left under <b>Color Handling</b> select <b>Photoshon Manages</b> | Pint                                                                                                    |                                                                                                    |
| Colors.                                                                                                | MacDa Nov1                                                                                                    | ColorRespond 1                                                                                                    |
|                                                                                                    | Copies C                                                                                                    | Profes Adulta KBI 2003<br>Consul<br>Profes Adult                                                                                                    |
|                                                                                                    | The sector                                                                                                    | Granitesting                                                                                                    |
|                                                                                                    | Michaelera<br>De 120                                                                                                    | Design of the second second se |
|                                                                                                    |                                                                                                    | Anna marchine k                                                                                                    |
|                                                                                                    | Date in Note                                                                                                    | ( New York of Constants of Constants of Cons |
|                                                                                                    |                                                                                                    | Pol/Skg<br>farvegilth i                                                                                                    |
|                                                                                                    | An industry State                                                                                                    | U Annier Rest Gale<br>S <sup>el</sup> Device Rest Int                                                                                                    |
|                                                                                                    | Grant Archive                                                                                                    | The prime is increased to restore increase other<br>methods to other other methods. Providing will not<br>charge core services.                                                                                                    |
|                                                                                                    | U You have hits                                                                                                    |                                                                                                    |
|                                                                                                    | Canor                                                                                                    | Dara Pilot                                                                                                    |
| Select underneath Color Handling the Printer Profile drop-down menu.                                   | filet                                                                                                    |                                                                                                    |
|                                                                                                    | 100 (                                                                                                    | (Stor Response 1)                                                                                                    |
|                                                                                                    | Device Device 1                                                                                                    | O Put B.S                                                                                                    |
|                                                                                                    | Characteristics                                                                                                    | (Mandal Respiratory a)                                                                                                    |
|                                                                                                    | e an an<br>Marine                                                                                                    | A Secondaria da da Major Antonio Alter<br>Antonio Parlan<br>Prime Parlan                                                                                                    |
|                                                                                                    | All the second second s | (Adda KB GHD 1)                                                                                                    |
|                                                                                                    |                                                                                                    | (denormal definitions on a la la la la la la la la la la la la l                                                                                                    |
|                                                                                                    | MR2 (11                                                                                                    | Parline<br>(weigtes: 1)                                                                                                    |
|                                                                                                    | Ramaria<br>Ramaria                                                                                                    | Device Pare Deer                                                                                                    |
|                                                                                                    | E suprime Dans PAIN Long 1<br>E superimenta<br>El parte dans dans dans dans dans dans dans dans                                                                                                    |                                                                                                    |
|                                                                                                    |                                                                                                    |                                                                                                    |
|                                                                                                    | _ Gran                                                                                                    | Dere Hist                                                                                                    |

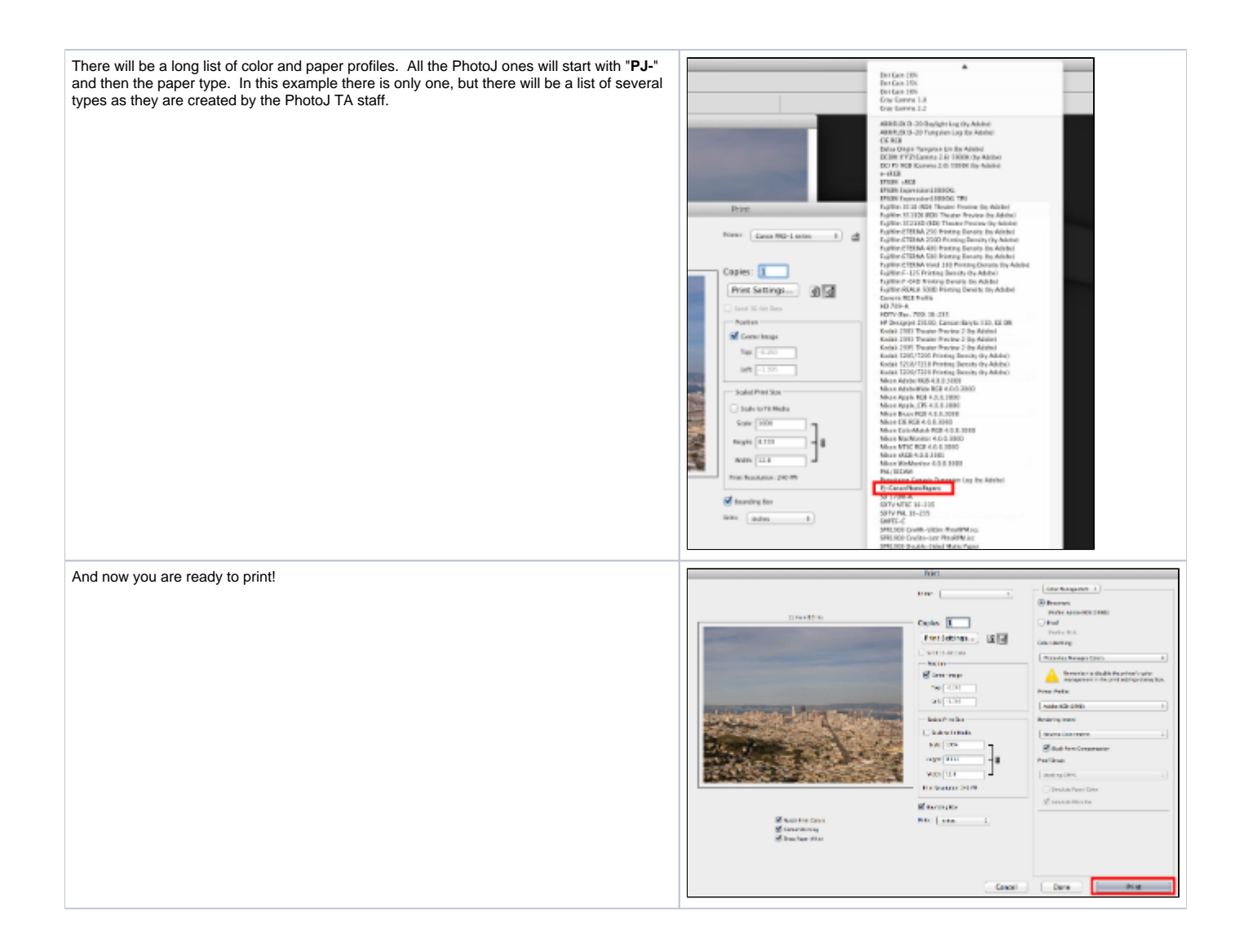